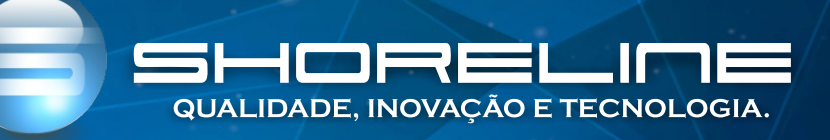

## PASSO A PASSO CUSTOMIZAÇÃO DE SOFTWARE

**OBSERVAÇÃO:** O preset funcionará somente nas versões 4.0.210502 em diante, que se refere a data de quando a firware foi produzida, exemplo 21 05 02 refere-se a 02 de maio de 2021.

Verificar se o aparelho está atualizado com a versão de software mais recente. Caso não esteja, entrar no site <u>https://shorelinetelecom.com.br/downloads/</u> baixar sua devida atualização.

Criação da pasta do servidor FTP

Insira uma unidade USB formatada e configure o com a letra de partição descrita com E ou configure um partição de um disco física com partição de disco E.

Como faze-lo?

Insira o USB no computador e verifique a letra de unidade

| 🔜   🛃 🔜 🖛   Tł   | his PC     |                        |     | - (            | ) X   |
|------------------|------------|------------------------|-----|----------------|-------|
| File Computer    | r View     |                        |     |                | ~ 🕜   |
| ← → < ↑          | > This PC  |                        | ~ Ō | Search This PC | Q.    |
|                  | ^ <b>E</b> |                        |     |                | ^     |
| 🗸 🖈 Quick access |            | 10.1                   |     |                |       |
| Desktop          | *          | Videos                 |     |                |       |
| 🖊 Downloads      | *          | 8                      |     |                |       |
| Documents        | * Vevic    | es and drives (4)      |     |                |       |
| Pictures         | * 💼        | Windows 10 (C:)        |     |                |       |
| Videos           | *          | 112 GB free of 465 GB  |     |                |       |
| 🝐 Google Drive   | 1.1        | Files (D:)             |     |                |       |
| 😆 Dropbox        | *          | 827 GB free of 1 63 TB |     |                |       |
| 👩 Recycle Bin    | *          | 627 OB 1122 OF 1.03 TB |     |                |       |
| > 😻 Dropbox      | -          | USB Drive (E:)         |     |                |       |
| > 🝊 OneDrive     |            | DVD RW Drive (F:)      |     |                |       |
| > 💻 This PC      |            |                        |     |                | ~     |
| 12 items         |            |                        |     |                | :== 📰 |

Caso esteja como descrito com e Letra de unidade como "Letra E" como na foto prossiga para criação da pasta. Caso não esteja com a letra "E" como acima, digite "Windows+R" e execute *diskmgmt.msc* ou acesse o menu iniciar e pesquise gerenciador de discos ou discos. Após acessar a aplicação clique com o botão direto do mouse e troque para a Letra de unidade para "Letra E".

| Aelhor correspondência                             |   |                                            | Arquivo          | Ação Exibir                        | Ajuda   |        |                    |                           |                    |                    |               |
|----------------------------------------------------|---|--------------------------------------------|------------------|------------------------------------|---------|--------|--------------------|---------------------------|--------------------|--------------------|---------------|
| Criar e formatar partições do disco<br>rigido      |   |                                            | <b>++</b>        |                                    | ×       |        |                    |                           | a                  |                    | N.C.          |
| Pesquisar na Web                                   |   | Criar e formatar partições do disco rígido | Volume<br>(C:)   | Lay                                | ples    | Básico | Sistema de<br>NTFS | Íntegro (In               | 88,59 GB           | Espaço<br>74,59 GB | 84 %          |
| O gerenciador de discos - Ver resultados<br>da Web | > | Painel de controle                         | = (D:)<br>= Syst | Abrir                              | nler    | Rárico | NTEC               | Íntegro (P<br>Íntegro (Si | 39,06 GB<br>350 MB | 38,96 GB<br>317 MB | 100 %<br>91 % |
| Ø gerenciador de discos win 10                     | > | 📫 Abrir                                    |                  | Explorar                           |         |        |                    |                           |                    |                    |               |
| Ø gerenciador de discos windows                    | > |                                            |                  | Marcar partiçã                     | como    | ativa  |                    |                           |                    |                    |               |
| O gerenciador de discos w10                        | > |                                            |                  | Alterar letra de unidade e caminho |         |        |                    |                           |                    |                    |               |
| O gerenciador de discos lógicos                    | > |                                            |                  | Formatar                           |         |        |                    |                           |                    |                    |               |
| O gerenciador de discos windows 10                 | > |                                            |                  | Estender volun                     | ie      |        |                    |                           |                    |                    |               |
| O gerenciador de discos comando                    | > |                                            |                  | Diminuir Volur                     | 1ē      |        |                    |                           |                    |                    |               |
| O gerenciador de discos download                   | > |                                            |                  | Excluir volume                     |         |        |                    |                           |                    |                    |               |
| - gerenciador de discos dominidad                  | - |                                            |                  | Propriedades                       |         |        |                    |                           |                    |                    |               |
|                                                    |   |                                            | - Die            | Alinak                             |         |        | _                  |                           |                    |                    |               |
|                                                    |   |                                            | 128 00 INF       | Ajuda                              | urres - |        |                    | (C:)                      | TEC                |                    |               |

## Criação da pasta

Faça a criação de uma pasta com a informação: ftp\_server

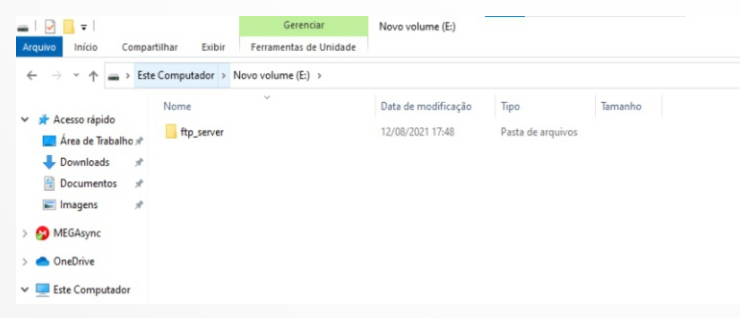

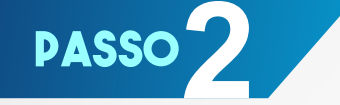

Criação do arquivo XML

Altere as linhas de comando do arquivo "config.xml". Sendo que SUSER\_NAME será o usuário de acesso ao aparelho e o SUSER\_PASSWORD será a senha de acesso ao aparelho que serão configuradas e ficarão presentes mesmo após o reset do aparelho.

Abra o arquivo "config.xml" com o bloco de notas, aperte Ctrl+F para localizar uma linha e digite "suser" e clique em Localizar próxima.

<Value Name="SUSER\_NAME" Value="Novo usuario de acesso"/>

<Value Name="SUSER\_PASSWORD" Value="Nova senha de acesso"/>

| config.xml - Bloco de Notas                                                    |                                       |
|--------------------------------------------------------------------------------|---------------------------------------|
| Arquivo Editar Formatar Exibir Ajuda                                           |                                       |
| <value name="WLAN1_WSC_ENC" value="12"></value>                                |                                       |
| <value name="WLAN1_WSC_MANUAL_ENABLED" value="1"></value>                      |                                       |
| <value name="WLAN1_WSC_UPNP_ENABLED" value="1"></value>                        |                                       |
| <value name="WLAN1_WSC_REGISTRAR_ENABLED" value="0"></value>                   | >                                     |
| <value name="WLAN1_WSC_PSK" value="12345678"></value>                          |                                       |
| <value name="WLAN1_WSC_SSID" value=""></value>                                 |                                       |
| <value name="WLAN1_WSC_CONFIGBYEXTREG" value="0"></value>                      |                                       |
| <value localizar<="" td=""><td>×</td></value>                                  | ×                                     |
| <value< td=""><td></td></value<>                                               |                                       |
| <value localizar="" localizar:="" próxi<="" suser="" td=""><td>ma</td></value> | ma                                    |
| <value -<="" td=""><td></td></value>                                           |                                       |
| <value cancelar<="" direção="" td=""><td></td></value>                         |                                       |
| <value< td=""><td></td></value<>                                               |                                       |
|                                                                                |                                       |
| < Value Ao redor                                                               |                                       |
| Value Name="WIFT MAD DEVICE NAME" Walue="FactMoch De                           | mino"/>                               |
| (Value Name="SVSLOG LOG LEVEL" Value="5"/>                                     | VICE />                               |
| <pre><value name="SYSLOG DISPLAY LEVEL" value="5"></value></pre>               |                                       |
| <value name="SYSLOG MODE" value="0"></value>                                   |                                       |
| <value name="SYSLOG SERVER IP" value="0.0.0.0"></value>                        |                                       |
| <value name="SYSLOG SERVER PORT" value="0"></value>                            |                                       |
| <value name="SUSER NAME" value="shoreline"></value>                            |                                       |
| <value name="SUSER PASSWORD" value="shoreline"></value>                        |                                       |
| <value <="" name="ADSL TONE" td=""><td></td></value>                           |                                       |
| Value="00,00,00,00,00,00,00,00,00,00,00,00,00,                                 | 0,00,00,00,00,00,00,00,00,00,00,00,00 |
| 0,00,00,00,00,00,00,00,00,00,00,00,00,0                                        |                                       |
| <value name="DIRECT_BRIDGE_MODE" value="1"></value>                            |                                       |
| <value name="ADSL_HIGH_INP" value="0"></value>                                 |                                       |
| <value name="DSL_GVECTOR" value="3"></value>                                   |                                       |
| <value name="CWMP_PROVISIONINGCODE" value=""></value>                          |                                       |
| <value name="CWMP_ACS_URL" value="http://"></value>                            |                                       |
| <value name="CWMP_ACS_URL_OLD" value="http://"></value>                        |                                       |
| <value name="CWMP_ACS_USERNAME" value="username"></value>                      |                                       |
| <value name="CWMP_ACS_PASSWORD" value="password"></value>                      |                                       |
| <value name="CWMP_INFORM_ENABLE" value="1"></value>                            |                                       |
| <value name="CWMP_INFORM_INTERVAL" value="300"></value>                        |                                       |
| <value name="CWMP_INFORM_TIME" value="0"></value>                              |                                       |
|                                                                                |                                       |

Apos isto coloque os arquivos dentro da pasta "ftp\_server" no disco E configurado previamente

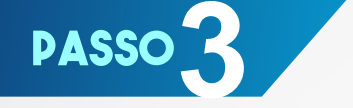

Configure a porta de rede do computador com o IP:

## 192.168.1.101

Acesse o painel de controle e altere as configurações de seu adaptador de rede

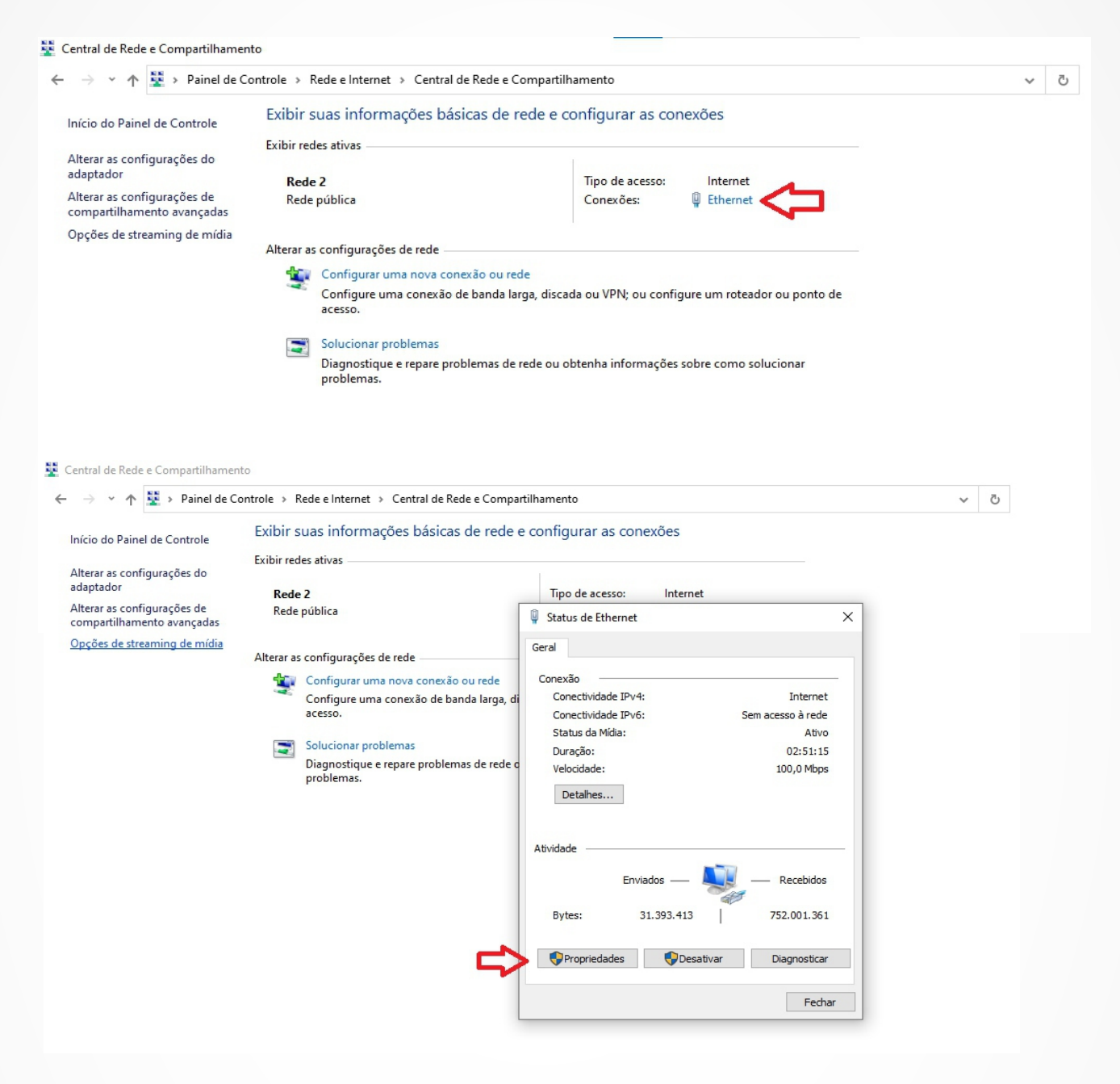

Após todos os procedimentos neste passo, deve-se renomear a opção "Ethernet" para "LANO1". Para isso, visite a opção "Alterar as configurações do adaptdor".

Clique em propriedades e procure "Protocolo de IP Versão 4(TCP/IPV4)" e de duplo clique para acessar

|                                          | Evibir suas informações básicas de rode e                                                                                                    |                                                                                                    | ~ | C |
|------------------------------------------|----------------------------------------------------------------------------------------------------|----------------------------------------------------------------------------------------------------|---|---|
| Início do Painel de Controle             | EXIDIT SUAS INTOTTTAÇÕES DASICAS DE TEDE E                                                                                                    | configurar as conexces                                                                                                    |   |   |
| Alterar as configurações do<br>adaptador | P-d- 2                                                                                                    | Too de serves laterant                                                                                                    |   |   |
| Alterar as configurações de              | Rede pública                                                                                                    | Ctatur de Ctherest                                                                                                    |   |   |
| Opções de streaming de mídia             |                                                                                                    | Propriedades de Ethernet X                                                                                                    |   |   |
|                                          | Alterar as configurações de rede                                                                                                    | Rede Compartilhamento                                                                                                    |   |   |
|                                          | Configure uma conexão de banda larga, di<br>acesso.                                                                                                    | Conectarse usando:                                                                                                    |   |   |
|                                          | Solucionar problemas                                                                                                    | Configurar                                                                                                    |   |   |
|                                          | Diagnostique e repare problemas de rede o<br>problemas.                                                                                                    | Edia conexão utiliza os seguintes tens:                                                                                                    |   |   |
|                                          |                                                                                                    | Instalar Desinistalar Propriedades Descrição Protocolo de Controle de Transmissão/IP, Protocolo padrão de rede de longa distância que possibilita a comunicação entre diversas redes interconectadas.                                                                                                    |   |   |
|                                          |                                                                                                    | OK Cancelar                                                                                                    |   |   |
|                                          | Propriedades de Protocolo IP Versão                                                                                                    | o 4 (TCP/IPv4) X                                                                                                    |   |   |
|                                          | Propriedades de Protocolo IP Versão<br>Geral<br>As configurações IP podem ser atrib<br>oferecer suporte a esse recurso. Ca                                                                                                    | o 4 (TCP/IPv4) X<br>uídas automaticamente se a rede<br>so contrário, você precisa solicitar                                                                                                    |   |   |
|                                          | Propriedades de Protocolo IP Versão<br>Geral<br>As configurações IP podem ser atrib<br>oferecer suporte a esse recurso. Ca<br>ao administrador de rede as configur                                                                                                    | uídas automaticamente se a rede<br>so contrário, você precisa solicitar<br>rações IP adequadas.                                                                                                    |   |   |
|                                          | Propriedades de Protocolo IP Versão<br>Geral<br>As configurações IP podem ser atrib<br>oferecer suporte a esse recurso. Ca<br>ao administrador de rede as configur<br>Obter um endereço IP automat                                                                                                    | uídas automaticamente se a rede<br>so contrário, você precisa solicitar<br>rações IP adequadas.                                                                                                    |   |   |
|                                          | Propriedades de Protocolo IP Versão<br>Geral<br>As configurações IP podem ser atrib<br>oferecer suporte a esse recurso. Ca<br>ao administrador de rede as configur<br>Obter um endereço IP automat                                                                                                    | o 4 (TCP/IPv4) X<br>uídas automaticamente se a rede<br>so contrário, você precisa solicitar<br>rações IP adequadas.                                                                                                    |   |   |
|                                          | Propriedades de Protocolo IP Versão<br>Geral<br>As configurações IP podem ser atribi<br>oferecer suporte a esse recurso. Ca<br>ao administrador de rede as configur<br>O Obter um endereço IP automat<br>O Usar o seguinte endereço IP:<br>Endereço IP:                                                                                                    | uídas automaticamente se a rede<br>so contrário, você precisa solicitar<br>rações IP adequadas.<br>icamente                                                                                                    |   |   |
|                                          | Propriedades de Protocolo IP Versão<br>Geral<br>As configurações IP podem ser atribi<br>oferecer suporte a esse recurso. Ca<br>ao administrador de rede as configur<br>O Obter um endereço IP automat<br>O Usar o seguinte endereço IP:<br>Endereço IP:<br>Máscara de sub-rede:                                                                                                    | uídas automaticamente se a rede<br>so contrário, você precisa solicitar<br>rações IP adequadas.<br>icamente                                                                                                    |   |   |
|                                          | Propriedades de Protocolo IP Versão<br>Geral<br>As configurações IP podem ser atrib<br>oferecer suporte a esse recurso. Ca<br>ao administrador de rede as configur<br>O Obter um endereço IP automat<br>O Obter um endereço IP automat<br>Usar o seguinte endereço IP:<br>Endereço IP:<br>Máscara de sub-rede:<br>Gateway padrão:                                                                                                    | b 4 (TCP/IPv4)       X         uídas automaticamente se a rede<br>so contrário, você precisa solicitar<br>rações IP adequadas.         icamente         192 . 168 . 1 . 101         255 . 255 . 255 . 0         192 . 168 . 1 . 1                                                                               |   |   |
|                                          | Propriedades de Protocolo IP Versão<br>Geral<br>As configurações IP podem ser atribi<br>oferecer suporte a esse recurso. Ca<br>ao administrador de rede as configur<br>O Obter um endereço IP automat<br>O Obter um endereço IP automat<br>O Usar o seguinte endereço IP:<br>Endereço IP:<br>Máscara de sub-rede:<br>Gateway padrão:<br>O Obter o endereço dos servidoro                                                                                                    | uídas automaticamente se a rede<br>so contrário, você precisa solicitar<br>rações IP adequadas.<br>icamente<br>192.168.1.101<br>255.255.255.0<br>192.168.1.1<br>solutionaticamente                                                                                                    |   |   |
|                                          | Propriedades de Protocolo IP Versão<br>Geral<br>As configurações IP podem ser atrib<br>oferecer suporte a esse recurso. Ca<br>ao administrador de rede as configur<br>O Obter um endereço IP automat<br>O Obter um endereço IP automat<br>Usar o seguinte endereço IP:<br>Endereço IP:<br>Máscara de sub-rede:<br>Gateway padrão:<br>Obter o endereço dos servidore<br>O Usar os seguintes endereços do                                                                                                    | <ul> <li>b 4 (TCP/IPv4) ×</li> <li>uídas automaticamente se a rede<br/>so contrário, você precisa solicitar<br/>rações IP adequadas.</li> <li>itamente         <ul> <li>192.168.1.101</li> <li>255.255.255.0</li> <li>192.168.1.1</li> <li>es DNS automaticamente</li> <li>es vidor DNS:</li> </ul> </li> </ul> |   |   |
|                                          | Propriedades de Protocolo IP Versão<br>Geral<br>As configurações IP podem ser atribi<br>oferecer suporte a esse recurso. Ca<br>ao administrador de rede as configur<br>O Obter um endereço IP automat<br>O Usar o seguinte endereço IP:<br>Endereço IP:<br>Máscara de sub-rede:<br>Gateway padrão:<br>O Obter o endereço dos servidor<br>O Usar os seguintes endereços du<br>Servidor DNS preferencial:                                                                                                    | b 4 (TCP/IPv4) X<br>uidas automaticamente se a rede<br>so contrário, você precisa solicitar<br>rações IP adequadas.<br>icamente<br>192 . 168 . 1 . 101<br>255 . 255 . 255 . 0<br>192 . 168 . 1 . 1<br>es DNS automaticamente<br>e servidor DNS:<br>8 . 8 . 8 . 8                                                |   |   |
|                                          | Propriedades de Protocolo IP Versão<br>Geral<br>As configurações IP podem ser atribi<br>oferecer suporte a esse recurso. Ca<br>ao administrador de rede as configur<br>O Obter um endereço IP automat<br>© Usar o seguinte endereço IP:<br>Endereço IP:<br>Máscara de sub-rede:<br>Gateway padrão:<br>O Obter o endereço dos servidoro<br>© Usar os seguintes endereços do<br>Servidor DNS preferencial:<br>Servidor DNS alternativo:                                                                                            | b 4 (TCP/IPv4)       X         uidas automaticamente se a rede<br>so contrário, você precisa solicitar<br>rações IP adequadas.         icamente         192.168.1.101         255.255.255.0         192.168.1.1         es DNS automaticamente         es evvidor DNS:         8.8.8.8         .                |   |   |
|                                          | Propriedades de Protocolo IP Versão<br>Geral<br>As configurações IP podem ser atribi<br>oferecer suporte a esse recurso. Ca<br>ao administrador de rede as configur<br>O Obter um endereço IP automat<br>O Obter um endereço IP automat<br>O Obter o seguinte endereço IP:<br>Endereço IP:<br>Máscara de sub-rede:<br>Gateway padrão:<br>O Obter o endereço dos servidor<br>O Obter o endereço dos servidor<br>O Obter o endereço dos servidor<br>O Dis preferencial:<br>Servidor DNS preferencial:<br>Servidor DNS alternativo: | $ \begin{array}{c} 4 (TCP/IPv4) \\ \times \\ \\ \\ \\ \\ \\ \\ \\ \\ \\ \\ \\ \\ \\ \\ \\ \\ $                                                                                                    |   |   |

Configure como na foto e não esqueça de validar as configurações na saída.

Após todos os procedimentos neste passo, deve-se renomear a opção "Ethernet" para "LANO1". Para isso, visite a opção "Alterar as configurações do adaptador".

| Página Inicial do Painel de<br>Controle                                                               | Exiba suas informações básicas de rede e configure as conexões                                                                                                    |
|----------------------------------------------------------------------------------------------------|----------------------------------------------------------------------------------------------------|
| Alterar as configurações do<br>adaptador<br>Alterar as configurações de<br>compartilhamento avançadas | SHORELINE-PC<br>(Este computador)       Rede 11       Internet       Visualizar mapa completo         Exibir redes ativas       Conectar ou desconectar         Rede 11       Tipo de acesso:<br>Conexões:       Internet |
|                                                                                                    | Alterar as configurações de rede<br>Configurar uma nova conexão ou rede<br>Configurar uma conexão sem fio, de banda larga, dial-up, ad hoc ou VPN; ou configurar um<br>rotesador ou ponto de acesso.                      |
|                                                                                                    | Conectar a uma rede<br>Conectar ou reconectar a uma conexão de rede sem fio, com fio, dial-up ou VPN.                                                                                                    |
|                                                                                                    | Escolher opções de grupo doméstico e de compartilhamento<br>Acessar arquivos e impressoras localizados em outros computadores da rede ou alterar as<br>configurações de compartilhamento.                                 |
|                                                                                                    | Solucionar problemas<br>Diagnosticar e reparar problemas de rede ou obter informações sobre como solucionar problemas.                                                                                                    |

Clique com o botão direito na opção destacada e renomeie de "Ethernet" pra "LAN01".

| Organizar -                                                        | anda Larga Ethernet                                       | _                                                                                                    |                                 |                                |                             |  |
|--------------------------------------------------------------------|-----------------------------------------------------------|----------------------------------------------------------------------------------------------------|---------------------------------|--------------------------------|-----------------------------|--|
| WAM Menjee                                                         | (PPPOE) C NC Fest                                         | Ethernet PCI-E Reattek F                                                                                                   |                                 |                                |                             |  |
| nizar                                                              | i de rede Diagnosticar esta<br>Ethernet<br>NCC Fast Ether | Conexilo Renomear esta<br>Desativar<br>Status<br>Diagnosticar<br>Conexiles de Ponte<br>Criar Atalho<br>Eacluir<br>Renomear | conexilo Exibir o statu         | s desta conexão — Alterar as   | configurações desta conexão |  |
| icar • Desativar este dispositivo de m<br>Ø Conesto de Bando Larga | de Diagnosticar esta conesão                              | Propriedades Renomear esta conculo                                                                                         | Dalitir o status desta correado | Alterar as configurações desta | conesilo                    |  |
| Deconectado<br>Waah Meipot (PPPOE)                                 | Feed 11<br>NC Fest Ethemet PO-Effe                        | abok F.,                                                                                                    |                                 |                                |                             |  |
|                                                                    |                                                           |                                                                                                    |                                 |                                |                             |  |

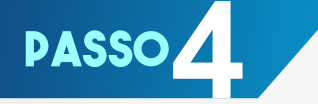

Execute o arquivo "Shoreline Preset Custom software.exe" como administrador.

Clique em "FTP" e selecione Iniciar FTP

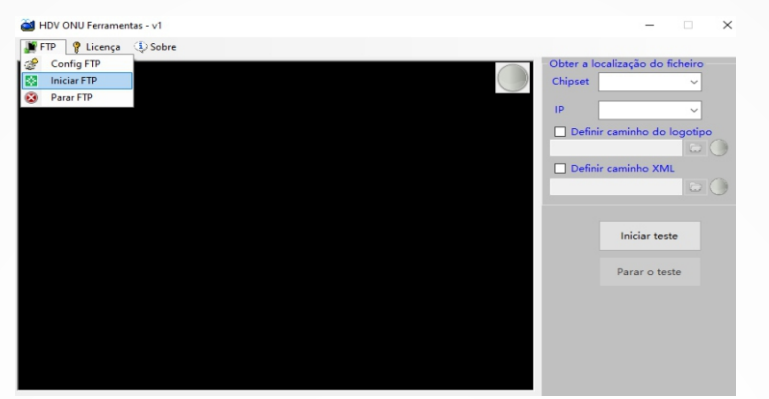

Chipset: Selecione o Chipset referente, no caso da ONU wifi 1020w, será o chipset: 9607C.

IP: Selecione o IP referente, no caso da ONU wifi 1020w, será o IP: 192.168.1.1

| 🎽 HDV ONU Ferramentas - v1 |                    | -                         |               | × |
|----------------------------|--------------------|---------------------------|---------------|---|
| 🚂 FTP 🛛 P Licença 🔅 Sobre  |                    |                           |               |   |
|                            | Obter a<br>Chipset | localização do 1<br>9607C | ficheiro<br>~ |   |
|                            | IP                 | 192.168.1.1               | ~             |   |

Definir caminho do logotipo: Caso queira personalizar com LOGO de sua empresa

Definir caminho XML: selecione o arquivo editado anteriomente

| 🔲 Definir caminho do logotipo |
|-------------------------------|
|                               |
| Definir caminho XML           |
|                               |

Após isto conecte a ONU via cabo na porta LAN configurada e clique iniciar,

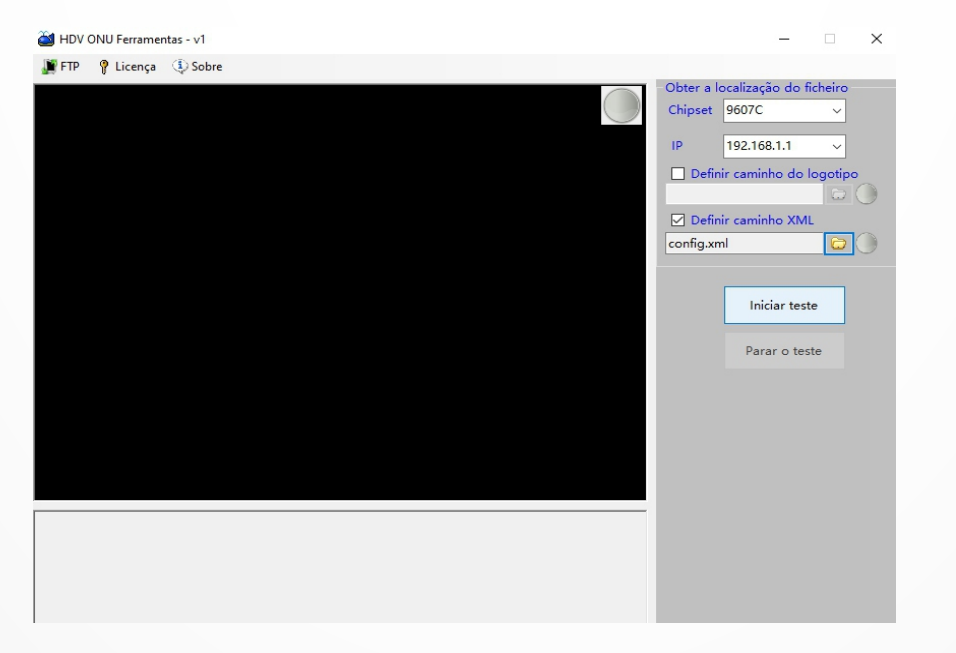

9

Verifique ser apareceu mensagens Verdes nas informações a esquerda para indicação de o processo estar funcionando corretamente

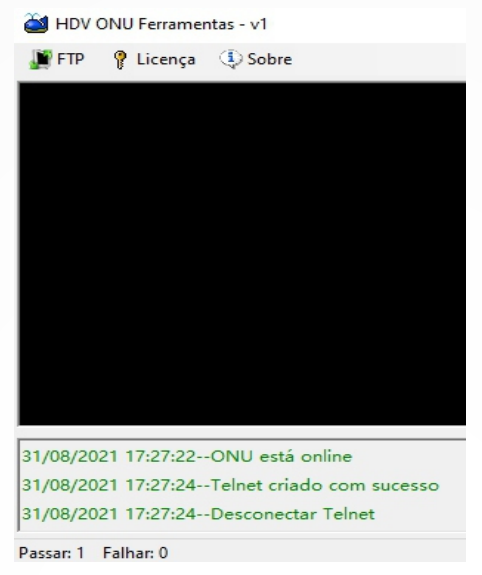

Após aparecer "Desconectar Telnet" estará terminado clique em "Parar teste"

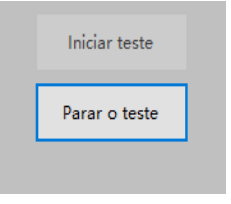

O programa já está configurado corretamente e a ONU conectada atualizada.

Caso queira configurar outras como o cenário já está pronto basta substituir a ONU e clicar em iniciar novamente.

Para conferir se está funcionando, é preciso resetar a ONU. Após esse processo a ONU estará com a senha e usuário configurado.

**OBSERVAÇÃO:** O preset funcionará somente nas versões 4.0.210502 em diante, que se refere a data de quando a firware foi produzida, exemplo 21 05 02 refere-se a 02 de maio de 2021.

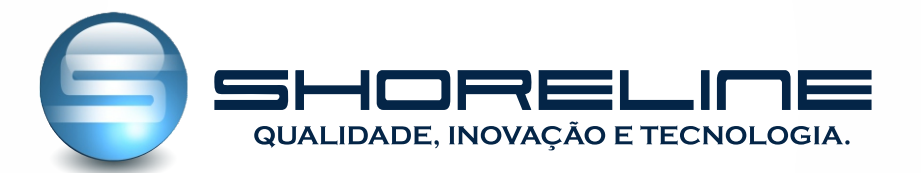

Rua Presidente Vargas, nº53 - Centro - Carandaí - MG Fixo: (47) 3170-0175 Suporte Técnico: (32)9.9880-5853 www.shorelinetelecom.com.br